## How to Use this Personal Service Contracts (PSC) Reporting Dashboard

As of July 1, 2024, the City and County of San Francisco is using a new reporting system for Personal Service Contracts (PSCs). A list of all PSC requests that have been submitted for review and approval may be accessed via the <u>2024 Personal Service Contract Requests dashboard</u> on the Personal Service Contract Requests page of SF.gov. This document serves as guidance to the general public about how to view and receive information about PSC requests using an interactive dashboard.

- The dashboard is interactive and enables you to filter by the following data: Record ID, Approval Type, PSC Type, Union Notice Sent, Union Notice Expire Date, Department, Labor Union, Estimated Total Amount.
- Key features of the dashboard are highlighted below.

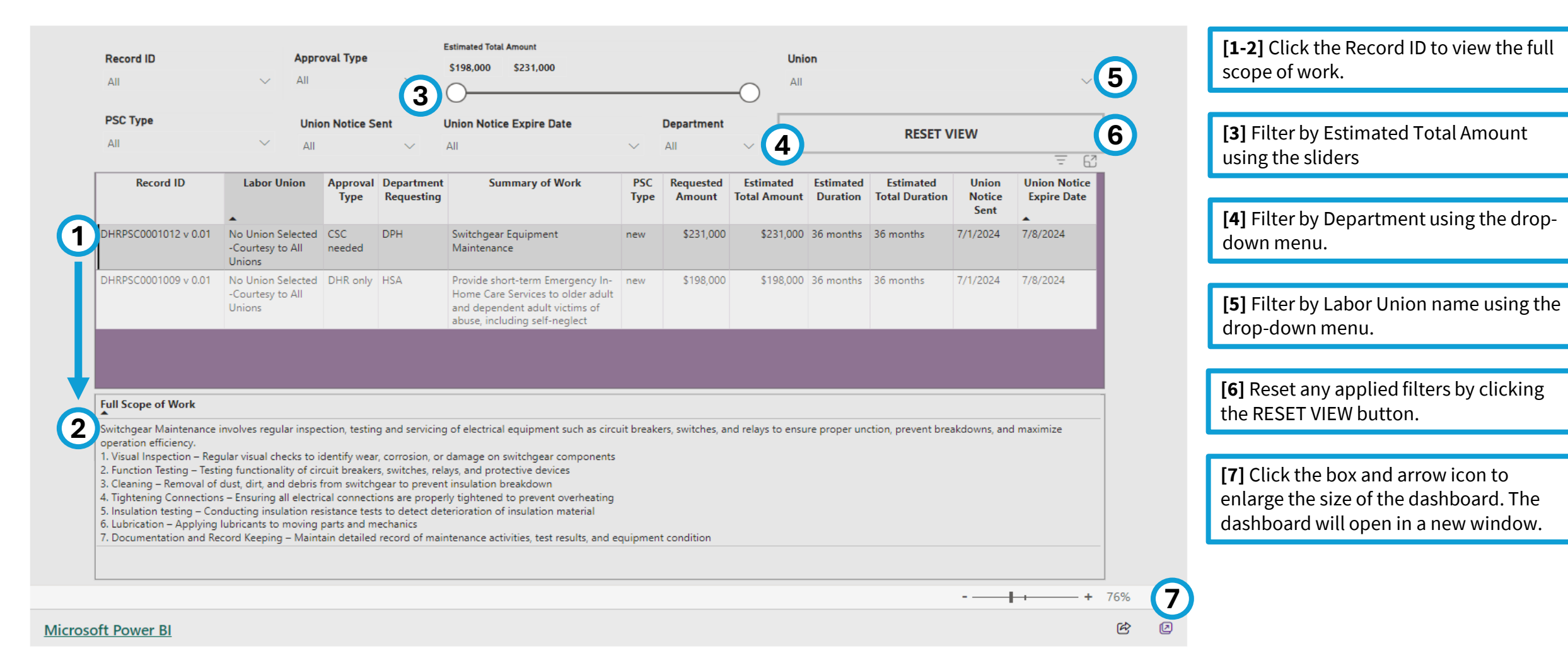